## InnovEra ERP

# Διεθνές ERP σύστημα προσαρμοσμένο στις ανάγκες των ελληνικών επιχειρήσεων

ΑΝΟΙΓΜΑ ΧΡΗΣΗΣ 2021

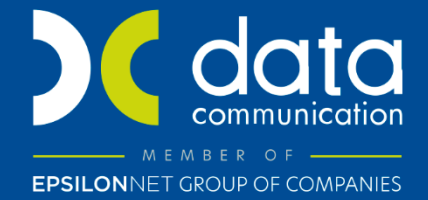

Gold Microsoft Partner

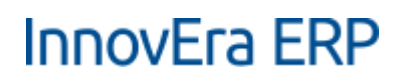

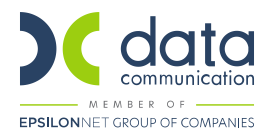

#### ΑΝΟΙΓΜΑ ΧΡΗΣΗΣ 2021

#### 1. ΔΗΜΙΟΥΡΓΙΑ ΕΤΟΥΣ ΕΡΓΑΣΙΑΣ

Η δημιουργία του έτους εργασίας γίνεται από την επιλογή **«Λογιστικές Περίοδοι»**. Από το οριζόντιο μενού επιλέγετε **«Δημιουργία έτους»**. Στο παράθυρο *«Επεξεργασία- Δημιουργία οικονομικού έτους»* καταχωρείτε την ημερομηνία έναρξης του έτους εργασίας, πατώντας το πλήκτρο «Οκ» δημιουργείται το νέο έτος.

#### Λογιστικές Περίοδοι 🔫

| Ημ/νία 🔬 Ονομα<br>Έναο | ισία Νέα | Κλει Κλει Περί                                   |
|------------------------|----------|--------------------------------------------------|
| 1/1/2016 lav.201       | 6 🖂      | Επεξεργασία - Δημιουργία Οικονομικού Έτους — Ц Χ |
| 1/2/2016 ØFB.20        | 16 🗆     | ENΈΡΓΕΙΕΣ InnoveraTest_BC - Innov                |
| 1/3/2016 Μάρ.20        | 016      |                                                  |
| 1/4/2016 Απρ.20        | 16       | Καθαρισμός                                       |
| 1/5/2016 Μάι.20        | 16       | Φίλτρου                                          |
| 1/6/2016 loú.201       | 6        | Σελιδα                                           |
| 1/7/2016 loú.201       | 6        | Επιλογές ^                                       |
| 1/8/2016 Αύγ.20        | 16       | Ημ/νία Έναοξης: 1/1/2021                         |
| 1/9/2016 Σεπ.20        | 6        |                                                  |
| 1/10/2016 Окт.20       | 16       |                                                  |
| 1/11/2016 Noć.20       | 16       | Διάρκεια Περιόδου: 1Μ                            |
| 1/12/2016 Δεκ.20       | 6        |                                                  |
| 1/1/2017 Ιαν.201       | 7 🗹      |                                                  |
| 1/2/2017 Φεβ.20        | 17       |                                                  |
| 1/3/2017 Μάρ.20        | )17      |                                                  |
| 1/4/2017 Απρ.20        | 17       |                                                  |
| 1/5/2017 Μάι.20        | 17       | Ποόνοσιμα ΟΚ Άκιοο                               |
| 1/6/2017 loú.201       | 7        |                                                  |

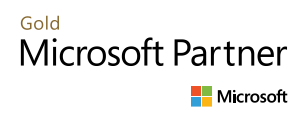

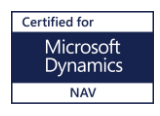

## InnovEra ERP

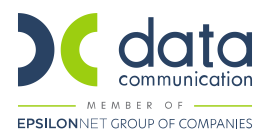

#### 2. ΑΝΟΙΓΜΑ ΗΜΕΡΟΜΗΝΙΩΝ ΚΑΤΑΧΩΡΗΣΗΣ

Από την επιλογή **«Παραμετροποίηση Γενικής Λογιστικής»** ή από την επιλογή **«Παραμετροποίηση Χρηστών**» από το μενού *«Χρήστες»* καταχωρείτε την «Ημερομηνία Καταχώρησης Έως».

Προτείνεται για την αποφυγή λαθών σε καταχωρήσεις να οριστεί Ημερομηνία Καταχώρησης Έως η 30/06/2021.

**Σημείωση:** Όταν είναι συμπληρωμένες οι ημερομηνίες στη «Παραμετροποίηση Γενικής Λογιστικής» και στη «Παραμετροποίηση Χρηστών» υπερισχύουν οι ημερομηνίες στη παραμετροποίησης χρηστών.

Παρακάτω ακολουθούν διευκρινιστικές εικόνες από τις αντίστοιχες οθονες

#### • Παραμετροποίηση Γενικής Λογιστικής

| APXIKH                                                                                                    | ENEPTEIES INAOHTHEH InnoveraTest_BC-InnoveraTest_BC17 - kodr                                                                     |                                                                                                    |                                                                                                    |                                                  |                                   |                                                                                                  |                              | est_BC17 - kodros.data       | acom.gr        |
|----------------------------------------------------------------------------------------------------|----------------------------------------------------------------------------------------------------|----------------------------------------------------------------------------------------------------|----------------------------------------------------------------------------------------------------|--------------------------------------------------|-----------------------------------|--------------------------------------------------------------------------------------------------|------------------------------|------------------------------|----------------|
| <ul> <li>Προβολή</li> <li>Έτς Αλλαγή Κύριων Διαστάσεων Κ</li> <li>Επεξεργασία</li> <li>Διαστάσεις</li> <li>Διαχείριση</li> <li>Γενική</li> <li>Παραμετρ. Γενικής Λογιστικής</li> </ul> |                                                                                                    | <ul> <li>Παραμετροποίηση Ομάδων Καταχώρησης</li> <li>Ομάδες Καταχ. Συμβαλλόμενων</li> <li>Ομάδες Καταχ. Ειδών</li> <li>Καταχώρηση</li> </ul> |                                                                                                    | φΠΑ<br>Παραμετροποίηση<br>Καταχώρησης ΦΠΑ<br>ΦΠΑ | ស៊ី   ្រ្<br>ស៊ី  <br>ស៊ី<br>  Tp | α<br>Α<br>Α<br>Α<br>Α<br>Α<br>Α<br>Α<br>Α<br>Α<br>Α<br>Α<br>Α<br>Α<br>Α<br>Α<br>Α<br>Α<br>Α<br>Α | <b>Γ</b><br>Πρότυπα Εγγραφών | ς<br>Ο<br>Εμφάνιση Συνημμένο | το Σελίξ       |
| Γενικά                                                                                                    | Γενικά * ^ '                                                                                                    |                                                                                                    |                                                                                                    |                                                  |                                   |                                                                                                  |                              |                              |                |
| Ημερ. Καταχ<br>Ημερ. Καταχ                                                                                                    | ώρησης Από:<br>ώρησης Έως:                                                                                                    | 1/1/2020 ~<br>30/6/2021 ~                                                                                                    | <ul> <li>Τοπικό Νόμισμα:</li> <li>Σύμβολο Τοπικού Νομίσματος;</li> </ul>                                                                                                    |                                                  |                                   |                                                                                                  |                              |                              |                |
| Τοπική Μορ<br>Ακρίβεια Στρ<br>Τύπος Στρογ<br>Ακρίβεια Στρ                                                                                                    | ρή Διεύθυνσης:<br>ογγυλοποίησης Τιμαλογίων (TN):<br>γυλοποίησης Τιμαλογίων (TN):<br>ογγυλοποίησης Ποσών (TN):<br>οίο Ποσού (TN): | ΤΚ+Πόλη            0,01         Πλησιέστερο            0,01                                                                                  | <ul> <li>Περιγραφή Τοπικού Νομίσματος:</li> <li>Όριο μετονομασίας φόρου:</li> <li>Τύπος Στρογγυλοποίησης ΦΠΑ:</li> <li>Πλησιέστερο</li> <li>Αρ. Τραπεζικών Λογ.:</li> <li>SEPA Non-Euro Export:</li> </ul>                                                                                                    |                                                  |                                   |                                                                                                  |                              |                              | 0,00<br>><br>> |
| Δεκαδικά Ψη<br>Δεκαδικά Ψη                                                                                                    | φια ποσού (πγ):<br>ογγυλοποίησης Ποσών Μονάδας (TN):<br>φία Ποσού Μονάδας (TN):                                                  | 2:5                                                                                                    | Δ     Δ     Δ </td <td></td> <td>~<br/>00,00</td> |                                                  |                                   |                                                                                                  | ~<br>00,00                   |                              |                |
|                                                                                                    |                                                                                                    |                                                                                                    |                                                                                                    |                                                  |                                   |                                                                                                  | 🗸 Εμφάν                      | ιση περισσότερων πεί         | δίων           |

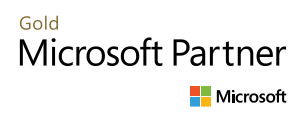

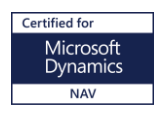

## InnovEra ERP

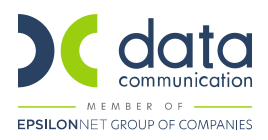

#### • Παραμετροποίηση Χρηστών

### Παραμετροποίηση Χρηστών 🝷

| Κωδ.<br>Χρήστη | ^   | Ημερ.<br>Καταχώρ | Ημερ.<br>Καταχώρ | Κατ<br>Χρό   | Κωδ.<br>Πωλητής | ID<br>Υπεύθυν | Όριο<br>Έγκριση | Όριο<br>Έγκριση | Έγκ<br>Απε   | Έγκ<br>Απε   |
|----------------|-----|------------------|------------------|--------------|-----------------|---------------|-----------------|-----------------|--------------|--------------|
| DATACOM        | ٩\  |                  |                  |              |                 |               |                 |                 | $\checkmark$ | $\square$    |
| DATACOM        | ٩\  |                  |                  |              |                 |               |                 |                 | $\checkmark$ | $\checkmark$ |
| DATACOM        | ٩\  |                  |                  | $\checkmark$ |                 |               |                 |                 | $\square$    | $\checkmark$ |
| DATACOM        | ٩\  |                  |                  | $\checkmark$ |                 |               |                 |                 | $\checkmark$ | $\checkmark$ |
| DATACOM        | ſ∖F |                  |                  | $\checkmark$ |                 |               |                 |                 | $\checkmark$ | $\checkmark$ |
| DATACOM        | ٩\  |                  |                  |              |                 |               |                 |                 | $\checkmark$ | $\checkmark$ |
| DATACOM        | ſ∖K |                  |                  | $\checkmark$ |                 |               |                 |                 | $\square$    | $\checkmark$ |
| DATACOM        | ſ∖K |                  |                  |              |                 |               |                 |                 | $\checkmark$ | $\checkmark$ |
| DATACOM        | ſ∖K |                  |                  |              |                 |               |                 |                 | $\checkmark$ | $\checkmark$ |
| DATACOM        | ſ∖K |                  |                  | $\checkmark$ |                 |               |                 |                 |              |              |
| DATACOM        | ſ∖L |                  |                  |              |                 |               |                 |                 | $\checkmark$ | $\checkmark$ |
| DATACOM        | ٩\  |                  |                  | $\square$    |                 |               |                 |                 | $\square$    | $\square$    |
| DATACOM        | ٩\  |                  |                  |              |                 |               |                 |                 |              |              |
| DATACOM        | η P |                  |                  |              |                 |               |                 |                 |              |              |

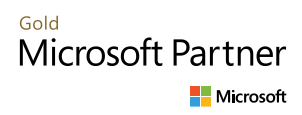

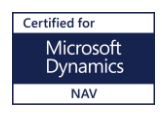